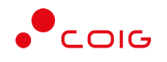

## Portal Aukcji Niepublicznych

Instrukcja dla użytkowników

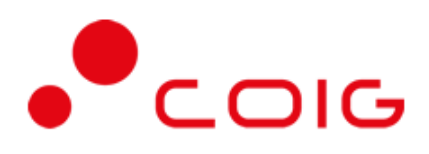

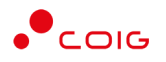

### Spis treści

| S | pis treśc | i                                                                     | 2  |
|---|-----------|-----------------------------------------------------------------------|----|
| 1 | Stro      | na główna                                                             | 3  |
|   | 1.1       | Nazwa użytkownika i zmiana hasła                                      | 4  |
| 2 | Reje      | stracja użytkownika                                                   | 5  |
|   | 2.1       | Logowanie do portalu                                                  | 7  |
| 3 | Auk       | cje na sprzedaż złomu, mieszkań, nieruchomości oraz maszyn i urządzeń | 9  |
|   | 3.1       | Zgłoszenie uczestnika                                                 | 10 |
|   | 3.2       | Zgłoszenie uczestnika nie posiadającego konta w portalu               | 13 |
|   | 3.3       | Wydruk zakończonych aukcji                                            | 18 |

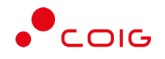

# Uwaga! Wszelkie wizualizacje (zrzuty ekranu) zamieszczone w niniejszej instrukcji przedstawiają przykładowe dane oraz grafikę, które mogą być różne w zależności od ustawień konfiguracyjnych Portalu przez Administratora.

Przed przystąpieniem do udziału w aukcjach na Portalu Aukcji Niepublicznych zalecane jest zapoznanie się z niniejszą instrukcją oraz materiałami dostępnymi w dziale *Pomoc*.

### 1 Strona główna

W przeglądarce internetowej należy wprowadzić adres Portalu Aukcji Niepublicznych.

Zostanie wyświetlona strona główna, jak przedstawiono poniżej.

| Portal Aukcji<br>Niepublicznych <sup>Aukcje v</sup>                                                                                                    |                                                                                                    | 🏠 🖻 🛅 🗓 💡 🗞 24092019142256                                                                                                    |
|----------------------------------------------------------------------------------------------------|----------------------------------------------------------------------------------------------------|----------------------------------------------------------------------------------------------------|
| Udział w aukcjach testowych<br>24.06.2019<br>Przed przystąpieniem do właściwej aukcji zalecamy<br>zapoznanie się z mechanizmami składania ofert i<br>licytacji w aukcjach testowych, do których dostęp<br>jest po zalogowaniu.                                                                                                    | Uruchomienie nowego Portalu<br>24.06.2019<br>W związku z przygotowaniem do uruchomienia<br>trzeciej generacji Portalu Aukcji Niepublicznych,<br>prosimy o zapoznanie się z instrukcją elektroniczną<br>oraz działem Pomoc. | Imienne konta użytkowników<br>24.06.2019<br>W związku z uruchomieniem nowego Portalu,<br>następuje zmiana sposobu dostępu dla firm - konta<br>są indywidualne tworzone w oparciu o imię, nazwisko<br>oraz adres email i przypisane do danej firmy. W<br>ramach danej firmy imiennych kont może być wiele.<br>Dla nowych uczestników adtywacją kont zajmuje się<br>Administrator spółki. |
| Zobacz więcej                                                                                                    | Zobacz więcej                                                                                                    | Zobacz więcej                                                                                                    |
| Witamy w Portalu Aukcji Niepublic                                                                                                    | znych                                                                                                    |                                                                                                    |
| * Aukcje elektroniczne<br>Bieżący podgląd wszystkich aukcji z uwzględnieniem<br>aktualnych cen.                                                                                                    | Ed Raporty<br>Przejrzyj historię aukcji i oferowane ceny od razu po<br>zakończeniu aukcji.                                                                                                    | C Komunikacja<br>Porozumiewaj się z zamawiającym przy użyciu<br>wbudowanych narzędzi do komunikacji<br>elektronicznej.                                                                                                    |
| ZAREJESTRUJ SIĘ<br>Jezeli jesteś zainteresowany udziałem w aukcjach,<br>zarejestruj się wypełniając prosty formularz.                                                                                                    | PRZEJRZYJ LISTĘ<br>OGŁOSZONYCH AUKCJI<br>Sprawdź, jakie sa planowane aukcje, i zgłoś chęć<br>udziału przez jedno kliknięcie.                                                                                               | LICYTUJ<br>Przejdź do licytacji, aby wygrać przetarg i zaoferować<br>lepszą cenę niż konkurencja.                                                                                                    |
| O PORTALU AUKCJI NIEPUBLICZNYCH<br>Portal obsługuje procesy związane z<br>przeprowadzaniem aukcji elektronicznych, w tym<br>wieloparametrowych, wraz z kryteriami poza<br>cenowymi, zraćwno zdarzeń samodzielnych, jak i<br>stanowiących część postępowania przetargowego.<br>Funkcjonalność potralu pozwala równiez<br>przeprowadzać jedno lub wieloetapowe aukcje z<br>wcześniejszym ofertowaniem. | KONTAKT Z POMOCĄ TECHNICZNĄ<br>COIE SA<br>Ul. Mikołowska 100<br>40-065 Katowice<br>Tel. +48 92 757 4444<br>Email: zgłoszanie@colg.pl                                                                                       | PORTAL   DOSTAWCY     PORTAL AUKCJI PUBLICZNYCH   Platforma EFO                                                                                                    |

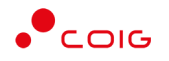

W górnym prawym rogu znajdują się następujące odnośniki:

|           | E D ? S 24.09.2019 14:36:06                                                                                                    |
|-----------|----------------------------------------------------------------------------------------------------|
| â         | <ul> <li>Strona główna – link przekierowujący do głównej strony portalu</li> </ul>                                                                                                    |
| G_agncze  | <ul> <li>- Zaloguj się – umożliwia Użytkownikowi z aktywowanym kontem zalogowanie do<br/>Portalu poprzez wprowadzenie indywidualnej Nazwy Użytkownika oraz Hasła</li> <li>- Nazwa Użytkownika aktualnie zalogowanego – przekierowanie do informacji<br/>o Użytkowniku</li> </ul>                                                                                                    |
|           | <ul> <li>- Aktualności – prezentuje wszelkie komunikaty i ogłoszenia wystawiane przez<br/>Organizatora aukcji lub Administratora</li> <li>- Regulamin – przekierowanie do strony z aktualnymi regulaminami obowiązującymi<br/>w ramach danej spółki, z możliwością ich podglądu i zapisania na dysku własnym</li> <li>- Pomoc – przekierowanie do strony zawierającej aktualne instrukcje obsługi<br/>z możliwością ich podglądu i zapisania na dysku własnym</li> </ul> |
| S         | <ul> <li>Kontakt – przekierowanie do strony z informacją dotyczącą Organizatora aukcji oraz<br/>Administratora Portalu</li> </ul>                                                                                                    |
| 14.05.201 | <ul> <li>- Czas serwerowy – czas, względem którego odbywają się wszystkie<br/>aukcje w Portalu Aukcji Niepublicznych, czyli liczone są czasy<br/>rozpoczęcia, trwania i zakończenia poszczególnych etapów aukcji, jak<br/>również rejestrowane są czasy wykonania określonych akcji w systemie<br/>(złożenia oferty, złożenia postąpienia, zalogowania, itp.). Czas<br/>ustawiony na danym stanowisku roboczym (na komputerze</li> </ul>                                 |

### 1.1 Nazwa użytkownika i zmiana hasła

Po kliknięciu w ikonę z nazwą użytkownika, wyświetlą się *Informacje o użytkowniku*. Są to dane wprowadzone w momencie tworzenia konta użytkownika Portalu. W zależności od sposobu, w jaki zostało utworzone konto użytkownika, dane tu prezentowane zostały wprowadzone przez Użytkownika w *Formularzu rejestracyjnym*, bądź przez Organizatora aukcji.

Użytkownika) nie jest powiązany z czasem serwerowym.

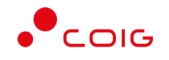

Istnieje możliwość dodania zdjęcia poprzez kliknięcie na ikonę Użytkownika i załadowanie pliku graficznego w formacie gif, jpg, png, o rozmiarze nie przekraczającym 5 MB.

| Niepublicznych Aukoje Przydz |                     |                                  |                  | 5 20002019 12.0 |
|------------------------------|---------------------|----------------------------------|------------------|-----------------|
| Informacje o użytkowniku     |                     |                                  |                  |                 |
| > Informacje o użytkowniku   | Imię i nazwisko     | Agnieszka Czexxx                 |                  |                 |
|                              | Nazwa użytkownika   | 6_agncze                         |                  |                 |
| Zmiana hasta                 | Adres e-mail        | agnieszka.czexxx @coig.pl        |                  |                 |
|                              | Numer telefonu      | +481111111                       |                  |                 |
|                              | Numer telefonu kom. |                                  |                  |                 |
|                              | Nazwa firmy         | GSU Pomoc<br>Ubezpieczonych      |                  |                 |
|                              | Dane adresowe firmy | ul. Jasna 31 B<br>44-122 Gliwice | Agnieszka Czexxx |                 |
|                              | NIP                 | 64651515151                      |                  |                 |
|                              | REGON               | 27651515151                      |                  |                 |

Po kliknięciu w *Zmiana hasła* wyświetlane jest okno umożliwiające zmianę aktualnego hasła, gdzie należy odpowiednio uzupełnić pola wymagane zaznaczone gwiazdką (patrz rys. poniżej).

| Niepublicznych Aukcje         | <ul> <li>Przydzielone Trwające Zakończone Testowe</li> </ul> | ☆ 6_agncze 占 | 問 山 智 🌜 28.05.2019 12:2 |
|-------------------------------|--------------------------------------------------------------|--------------|-------------------------|
| Zmiana hasła                  |                                                              |              |                         |
| > Informacje o<br>użytkowniku | Stare hasło<br>Aktualne hasło: *                             |              |                         |
| > Zmiana hasła                | Aktualne hasło                                               |              |                         |
|                               | Nowe hasło                                                   |              |                         |
|                               | Wymyśl hasło: *                                              |              |                         |
|                               | Wymyśl hasło                                                 |              |                         |
|                               | Powtórz hasło: *                                             |              |                         |
|                               | Powtórz hasło                                                |              |                         |
|                               | ✓ Zapisz Anuluj                                              |              |                         |

### 2 Rejestracja użytkownika

Po wybraniu przycisku *Zaloguj się*, zostanie wyświetlony formularz umożliwiający zalogowanie lub rejestrację nowego użytkownika w Portalu Aukcji Niepublicznych.

Jeżeli użytkownik nie posiada jeszcze konta (przy pierwszym korzystaniu z Portalu) należy wybrać w części *Rejestracja użytkownika* przycisk *Zarejestruj się*.

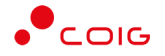

| Portal Aukcji Aukc<br>Niepublicznych <sup>Aukc</sup> | je ∨                                                            | ଜ 🖻 🖿 🄋 🗞 24.09.2019 14.55.09                                                                                                    |
|------------------------------------------------------|-----------------------------------------------------------------|----------------------------------------------------------------------------------------------------|
| Zaloguj się<br>Nazwa użytkownika •<br>Hasto •        | Nazwa użytkownika<br>Hasło<br>Nie pamiętam hasła<br>Załoguj się | Rejestracja użytkownika<br>Udział w aukcjach wymaga posiadania imiennego konta użytkownika Portalu. Po<br>wystaniu formularza rejestracyjnego dostępnego po wybraniu opcji "Żarejestruj się" na<br>podany adres e-mail zostaną wystane informacje dotyczące czynności, jakie należy<br>wykonać w celu aktywacji konta. |

Kolejno zostanie wyświetlony poniższy formularz rejestracyjny – w zależności od tego, czy rejestruje się firma, czy osoba fizyczna należy wybrać odpowiednią opcję na górze formularza.

Po kliknięciu przycisku *Zarejestruj*, jeśli wypełniono wszystkie wymagane pola zaznaczone gwiazdką i potwierdzono (poprzez zaznaczenie checkbox'ów) zgodność wszystkich podanych informacji wymaganych ze stanem faktycznym oraz zapoznanie się z niniejszą *Instrukcją* i *Regulaminem*, nastąpi wysłanie formularza do Organizatora aukcji. Pojawi się komunikat (patrz niżej).

Zgłoszenie rejestracji zostało wysłane do Organizatora aukcji i oczekuje na obsłużenie. Proszę czekać na powiadomienie z informacją o nadanej Nazwie 🛛 🖄 użytkownika oraz instrukcją dotyczącą aktywacji konta, które zostaną wysłane zwrotnie na adres e-mail podany w formularzu.

Po obsłużeniu zgłoszenia rejestracyjnego przez Organizatora aukcji, do nowego użytkownika Portalu zostanie wysłane powiadomienie e-mail z informacją o nadanym mu unikalnym loginie, czyli Nazwie użytkownika, co umożliwi zalogowanie się do Portalu i uczestnictwo w aukcjach. W szczególnych przypadkach powiadomienie o utworzeniu konta użytkownika może trafić do spamu, lub innego folderu na serwerze pocztowym. Aby wiadomości nie były uznawane przez klienta pocztowego za SPAM, należy dodać adres portalu do zaufanych nadawców.

Aby w pełni móc korzystać z Portalu wymagana jest aktywacja konta użytkownika, polegająca na ustawieniu własnego, tajnego hasła dostępu.

Nowy Użytkownik otrzymuje wiadomość o treści, jaką przykładowo zamieszczono poniżej:

### Szanowni Państwo,

W związku z zaproszeniem do uczestnictwa w aukcji elektronicznej w Portalu Aukcji Niepublicznych dostępnej pod adresem https://lain3-xxxxxxx.biz/ lub akceptacją zgłoszenia rejestracyjnego w ww. Portalu, założone zostało konto o loginie: 6\_agncze

Podczas pierwszego logowania proszę skorzystać z opcji "Nie pamiętam hasła".

Te same loginy oraz hasła obowiązują dla wszystkich aukcji w Portalu Aukcji Niepublicznych.

Wiadomość została wygenerowana automatycznie, prosimy na nią nie odpowiadać.

Z poważaniem, Administrator Portalu Aukcji Niepublicznych

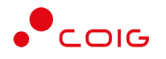

### 2.1 Logowanie do portalu

Aktywacja konta umożliwia użytkownikowi zalogowanie się i korzystanie z pełnej funkcjonalności portalu.

| Portal Aukcji<br>Niepublicznych <sup>Aukcje</sup> |                                                                 | 命 📴 🖿 🕮 😢 24.09.2019 15:00:24                                                                                                    |
|---------------------------------------------------|-----------------------------------------------------------------|----------------------------------------------------------------------------------------------------|
| Zaloguj się<br>Nazwa użytkownika *<br>Hasto *     | Nazwa uzytkownika<br>Hasto<br>lie pomiętam hosta<br>Zaloguj się | Rejestracja użytkownika<br>Udział w aukcjach wymaga posiadania imiennego konta użytkownika Portalu. Po<br>wystaniu formularza rejestracyjnego dostepnego po wybraniu opcji "Zarejestruj się" na<br>podany adres e-mail zostaną wystane informacje dotyczące czynności, jakie należy<br>wykonać w celu aktywacji konta. |

Przy pierwszym logowaniu lub w razie problemów z logowaniem należy użyć opcji *Nie pamiętam hasła.* Zostanie wyświetlony poniższy formularz:

| Generowanie nowego hasła                    |                                                                                          |
|---------------------------------------------|------------------------------------------------------------------------------------------|
| Aby otrzymać instrukcje dotyczące zmiany ho | usła, proszę podać nazwę użytkownika (login) oraz e-mail wskazany w trakcie rejestracji. |
| Nazwa użytkownika *                         | Nazwa użytkownika                                                                        |
| Adres e-mail *                              | Adres e-mail                                                                             |
|                                             | Ustaw nowe hasto                                                                         |
|                                             |                                                                                          |

Po wprowadzeniu zarejestrowanego wcześniej adresu email, system wyśle tymczasowy link umożliwiający zmianę hasła. Link ważny jest przez 24h od momentu wygenerowania i służy do jednorazowej zmiany hasła. Wysłanie wiadomości z linkiem potwierdzone jest następującym komunikatem:

#### Na podany adres email wysłano link oraz instrukcję resetowania hasła. Odbierz pocztę.

Po poprawnym zalogowaniu wyświetlone zostanie okno z *Regulaminem Administratora*. Należy go przeczytać i zaakceptować poprzez kliknięcie na dole okna *Akceptacja,* co umożliwi dalsze korzystanie z portalu.

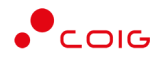

| Regulamin Adminis                                                                                                    | stratora                                                                                                    | ×          |
|----------------------------------------------------------------------------------------------------|----------------------------------------------------------------------------------------------------|------------|
| P       Przec         3. Adm       spow         spow       kont         4. Użyti       z prz         y sp       5. Wsze         6. Porta       4 lut         zm.),       2. | <ul> <li>7 z 8 – + Skala automatyczna ÷</li> <li>Ad planowaną naprawą, czy konserwacją sprzętu.</li> <li>ninistrator Portalu nie odpowiada za niedostępność Adresu Strony Internetowej wodowaną okolicznościami od siebie niezależnymi i nie pozostającymi pod jego bezpośrednią trolą, jak również za wszelkie szkody wynikłe z takich zdarzeń.</li> <li>tkownik korzysta z Portalu pod warunkiem nienaruszania jakichkolwiek praw wynikłających zepisów prawa, w szczególności praw autorskich lub praw ochronnych na znaki towarowe oraz bosób zgodny z Instrukcją Obsługi Portalu.</li> <li>elkie prawa do Portalu, wszelkich elementów graficznych oraz układu stron oraz innych jego nentów są zastrzeżone.</li> <li>rał oraz wszelkie jego elementy są chronione przepisami prawa, w szczególności ustawy z dnia tego 1994 r. o prawie autorskim i prawach pokrewnych (t. j. Dz. U. z 2006 r. nr 90, poz. 631 ze t, ustawy z dnia 16 kwietnia 1993 r. o zwalczaniu nieuczciwej konkurencji (t. j. Dz. U. z 2003 r.</li> </ul> |            |
| nr 15<br>poz.<br>7. Użyti<br>w ce                                                                                                    | Obowiązuje od dnia 01.06.2019r.<br>53, poz. 1503 ze zm.) oraz ustawy z dnia 27 lipca 2001 r. o ochronie baz danych (Dz. U. nr 128,<br>1402 ze zm.).<br>tkownik wyraża zgodę na przetwarzanie przez Administratora jego danych osobowych<br>elach niezbędnych dla prawidłowego funkcjonowania Portalu.                                                                                                    | v          |
|                                                                                                    | Zamknij                                                                                                    | Akceptacja |

Jeżeli Użytkownik nie zaakceptuje Regulaminu Administratora nastąpi automatyczne wylogowanie z konta – pojawi się następujący komunikat:

Nastąpiło automatyczne wylogowanie, ze względu na brak akceptacji regulaminu.

Data i godzina, wraz z nazwą użytkownika osoby akceptującej regulamin są przechowywane w systemie.

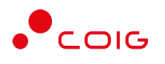

## 3 Aukcje na sprzedaż złomu, mieszkań, nieruchomości oraz maszyn i urządzeń

W Portalu Aukcji Niepublicznych LAIN3 w menu Aukcje funkcjonuje odrębna lista opublikowanych aukcji:

- "Aukcje na sprzedaż nieruchomości",
- "Aukcje na sprzedaż maszyn i urządzeń",
- "Aukcje na sprzedaż mieszkań",
- "Aukcje na sprzedaż złomu".

| Lista aukcji o | głoszonych          |     | Wszystkie                    |
|----------------|---------------------|-----|------------------------------|
| Тур            | Kod aukcji          | Naz |                              |
| ô \$ & A       | AUK-<br>ZL/00000004 | Auk |                              |
|                |                     |     | Na sprzedaż nieruchomości    |
|                | C. II NIEPURI ICZN  | ИСН | Na sprzedaż maszyn i urządze |

Lista aukcji jest widoczna dla wszystkich, przed zalogowaniem.

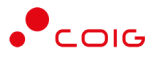

### 3.1 Zgłoszenie uczestnika

Kontrahent posiadający konto w Portalu LAIN3 spośród listy dostępnych aukcji wybiera aukcje do której chce wysłać zgłoszenie:

| Portal Aukcji Niepublicznych Aukcje                                                                                                    |                                                                                                    | 6 E 4                                             | B (II) (P) (S) (28.07.2021 12)             |
|----------------------------------------------------------------------------------------------------|----------------------------------------------------------------------------------------------------|---------------------------------------------------|--------------------------------------------|
| Lista aukcji ogloszonych                                                                                                    |                                                                                                    |                                                   | O Wyszukoj.                                |
| Typ Kod aukcji Nazwa aukcji                                                                                                    |                                                                                                    | Data zak. ofer.                                   | Data rozp. Data zak. Zgłoszenie            |
|                                                                                                    |                                                                                                    | 28.07.2021<br>12:25:00                            | 28.07.2021 28.07.2021<br>12:35:00 12:40:00 |
| O PORTALU AUKCJI NIEPUBLICZNYCH<br>Portal oblikacjó procesy: akiparane z praprovodanním nukcji elektronicznych, w<br>samodálneych, jel i stonovejoch zelyč postposovalna (prakraznego)<br>furnecjonalnaté portalu poswala równieli przeprovodatać jedna ub wiebietopowa<br>aukcje z wcześniejszym ofertowaniem: | KONTAKT Z POMOCĄ TECHNICZNĄ<br>COIB SA<br>ul Mackowska DO<br>40-005 Konkowca<br>Tel +48 32737 4444<br>Emolt ; jednowna georg pr | PORTAL<br>DOSTAWCY<br>PORTAL AUK<br>Platforma EFO |                                            |

Zgłoszenie udziału w aukcji odbywa się poprzez kliknięcie w ikonkę z plusem w kolumnie "Zgłoszenie".

Pojawi się wówczas komunikat o potrzebie zalogowania lub wysłania formularza zgłoszeniowego:

| i                                                                                                    |  |
|----------------------------------------------------------------------------------------------------|--|
| Aby wysłać zgłoszenie należy najpierw zalogować<br>się do systemu. W przypadku nowych użytkowników<br>wypełnić i wysłać formularz zgłoszeniowy.<br>Zamknij |  |

Kontrahent posiadający konta w Portalu klika w podlinkowany tekst "...zalogować się".

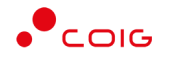

### W kolejnym oknie wpisuje login i hasło:

| Zaloguj się                                                                                                    |                   |  |  |  |  |  |  |  |  |
|----------------------------------------------------------------------------------------------------|-------------------|--|--|--|--|--|--|--|--|
| Nazwa użytkownika *                                                                                                    | Nazwa użytkownika |  |  |  |  |  |  |  |  |
| Hasto *                                                                                                    | Hasło             |  |  |  |  |  |  |  |  |
| Jesteś tu po raz pierwszy, albo zapomniałeś hasła? Kliknij tutaj -> nie pamiętam hasła<br>Zaloguj się                                              |                   |  |  |  |  |  |  |  |  |
| Prosimy o zapoznanie się z informacjami dotyczącymi uruchomienia od 01.10.2019r. nowego Portalu Aukcji Niepublicznych, które<br>zamieszczono tutaj |                   |  |  |  |  |  |  |  |  |

Zgłoszenie udziału w aukcji odbywa się poprzez kliknięcie w ikonkę z plusem w kolumnie Zgłoszenie.

| Lista aukcji ogloszonych       Typ     Kod aukcji     Narwa aukcji     Dota zak. ofer.     Data zak.     Statu.     Zgloszer <sup>0</sup> S % A.<br>2L/0000005           Aukcja na sprzedoż ZLOAU <sup>2</sup> S. 77.2021          28.07.2021          28.07.2021          28.07.2021 <sup>2</sup> S. 72.2021 <sup>1</sup> S. 40.00                                                                                                    |                  |                    |                            |  |  |                        |                        |                        |        |            |
|----------------------------------------------------------------------------------------------------|------------------|--------------------|----------------------------|--|--|------------------------|------------------------|------------------------|--------|------------|
| Typ         Kod aukcji         Nazwa aukcji         Data zak. ofer.         Data zak. ofer.         < | Lista aukcji ogł | oszonych           |                            |  |  |                        |                        |                        |        | O Wyszukaj |
| δ     \$ % A     AUK-<br>21/00000006     Aukoja na sprzedaz 21.0MJ     B     28.07.2021     28.07.2021     28.07.2021     28.07.2021     Box     13.00.00                                                                                                    | Тур              | Kod aukcji         | Nazwa aukcji               |  |  | Data zak. ofer.        | Data rozp.             | Data zak.              | Status | Zgłoszenie |
|                                                                                                    | ∂ \$ २ A         | AUK-<br>ZL/0000005 | Aukcja na sprzedaż ZŁOMU 🗎 |  |  | 28.07.2021<br>13:30:00 | 28.07.2021<br>13:40:00 | 28.07.2021<br>13:45:00 | Brak   | •          |

### Pojawia się komunikat:

| i                                            |
|----------------------------------------------|
| Czy chcesz wziąć udział w aukcji?<br>tak nie |

Po potwierdzeniu komunikatu poprzez kliknięcie w przycisk "Tak" pojawia się do wprowadzenia formularz ofertowy.

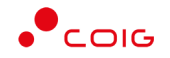

| AUK-ZL/00000                 | 0005                                                    |       |             |       |               |                  |                |                  |                            |  |  |  |
|------------------------------|---------------------------------------------------------|-------|-------------|-------|---------------|------------------|----------------|------------------|----------------------------|--|--|--|
| Aukcja na sprzedaż<br>Status | ZŁOMU                                                   |       |             |       |               |                  | Czas zakończ   | enia ofertowanic | 28.07.202113:45:00<br>Nowa |  |  |  |
| 🗎 Pozycje                    |                                                         |       |             |       |               |                  |                |                  |                            |  |  |  |
| Lp                           |                                                         | Nazwa |             | llość | ЈМ            | Aktualna oferta  | Wartość oferty | Status oferty    | Akceptacja oferty          |  |  |  |
| 1 ZŁOM STALOW                | Y WSADOWY NIESTOPOWY WI-I                               |       |             | 2     | t             | 300,00           | 600,00         |                  |                            |  |  |  |
|                              |                                                         |       |             |       |               | Wartość ofertowa | 600,00         |                  |                            |  |  |  |
|                              |                                                         |       |             |       |               |                  |                |                  |                            |  |  |  |
|                              |                                                         |       |             |       |               |                  |                |                  |                            |  |  |  |
| Dopuszczalne typy            | plików: <i>pdf, doc, docx, xlsx;</i> wielkość max. 50MB |       |             |       |               |                  |                |                  |                            |  |  |  |
| Lp                           | Nazwa dokumentu                                         |       | Nazwa pliku |       |               |                  | Operacja       |                  |                            |  |  |  |
| 1                            | Dokumenty i oświadczenia                                |       |             |       | ih Dodaj pilk |                  |                |                  |                            |  |  |  |
|                              |                                                         |       |             |       |               |                  |                |                  |                            |  |  |  |
|                              |                                                         |       |             |       |               |                  |                |                  |                            |  |  |  |

W formularzu ofertowym wyświetlane są pozycje aukcji wraz z określonymi dla nich przez Organizatora aukcji cenami wywoławczymi (pola: aktualna oferta, wartość oferty).

Oferent klika w kwadrat w kolumnie "Akceptacja oferty" dla tych pozycje aukcji, na które chce złożyć ofertę, a następnie jest zobowiązany do dołączenie dokumentów wymaganych określonych przez Organizatora.

Po wypełnieniu formularza ofertowego Oferent klika przycisk "Wyślij ofertę". W momencie wysłania oferty w polu "Status" pojawia się wpis "Nierozpatrzona".

| Dziękujemy. Of            |                                                             |       |                       |       |    |                  |                |                  |                                         |  |
|---------------------------|-------------------------------------------------------------|-------|-----------------------|-------|----|------------------|----------------|------------------|-----------------------------------------|--|
| AUK-ZL/00                 | 000005                                                      |       |                       |       |    |                  |                |                  |                                         |  |
| Aukcja na sprze<br>Status | ndaż ZŁOMU                                                  |       |                       |       |    |                  | Czas zakończ   | zenia ofertowani | a 28.07.2021 12:15:00<br>Nierozpatrzona |  |
| 🗉 Pozycje                 | e                                                           |       |                       |       |    |                  |                |                  |                                         |  |
| Lp.                       | -                                                           | Nazwa |                       | llość | JM | Aktualna oferta  | Wartość oferty | Status oferty    | Akceptacia oferty                       |  |
| 1 ZŁOM STAL               | LOWY WSADOWY NIESTOPOWY WI-I                                |       |                       | 2     | t  | 300,00           | 600,00         | nowa             |                                         |  |
|                           |                                                             |       |                       |       |    | Wartość ofertowa | 600,00         |                  | imes Wycofaj ofertę                     |  |
|                           |                                                             |       |                       |       |    |                  |                |                  |                                         |  |
|                           |                                                             |       |                       |       |    |                  |                |                  |                                         |  |
|                           |                                                             |       |                       |       |    |                  |                |                  |                                         |  |
| Dopuszczalne ty           | ypy piikow: <i>pat, aoc, aocx, xisx;</i> wielkosc max. 50MB |       |                       |       |    |                  |                |                  |                                         |  |
| Lp                        | Nazwa dokumentu                                             |       | Nazwa pliku           |       |    |                  | Operacja       |                  |                                         |  |
| 1                         | Dokumenty i oświadczenia                                    |       | Dokument-wymagany.pdf |       |    |                  | 🗟 Dodaj plik   |                  |                                         |  |
|                           |                                                             |       |                       |       |    |                  |                |                  |                                         |  |

Oferent otrzymuje powiadomienie o wysłaniu swojej oferty:

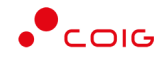

#### Twoja oferta została poprawnie wysłana, kod aukcji: AUK-ZL/00000005

Szanowni Państwo,

informujemy, że oferta ze zgłoszeniem do udziału w aukcji AUK-ZL/0000005 Aukcja na sprzedaż ZŁOMU została poprawnie wysłana i oczekuje na rozpatrzenie przez Organizatora aukcji. Informacja o zaakceptowaniu oferty, bądź jej odrzuceniu zostanie przesłana w osobnym powiadomieniu.

Link do formularza zgłoszeniowego.

Wiadomość została wygenerowana automatycznie, prosimy na nią nie odpowiadać.

Z poważaniem, Administrator Portalu Aukcji Niepublicznych

2021 @ COIG SA | Środowisko: production, v. 3.7.0.0

Do Organizatora aukcji zostaje wysłane powiadomienie e-mail o tym, że wpłynęła do rozpatrzenia nowa oferta (zgłoszenie udziału).

Informujemy, że wpłynęła nowa oferta zawierająca zgłoszenie do udziału w aukcji AUK-ZL/00000005 Aukcja na sprzedaż ZŁOMU. Data rozpoczęcia licytacji: 28.07.2021 o godz. 12:25. Wiadomość została wygenerowana automatycznie, prosimy na nią nie odpowiadać.

Z poważaniem, Administrator Portalu Aukcji Niepublicznych

### 3.2 Zgłoszenie uczestnika nie posiadającego konta w portalu

Kontrahent nie posiadający konta w Portalu LAIN3 spośród listy dostępnych aukcji wybiera aukcję, do której chce wysłać zgłoszenie:

| Lista aukcji og | oszonych            |                                      |                             |                       | ٩                      | Wyszukaj   |
|-----------------|---------------------|--------------------------------------|-----------------------------|-----------------------|------------------------|------------|
| Тур             | Kod aukcji          | Nazwa aukcji                         | Data zak. ofer. D           | ata rozp.             | Data zak.              | Zgłoszenie |
| ô \$ ≈ A        | AUK-<br>ZL/00000004 | Aukoja na sprzedaz- sprzedaz złomu 🖻 | 28.07.2021 22<br>08:00:00 0 | 8.07.2021<br>)9:00:00 | 28.07.2021<br>09:05:00 | •          |
|                 |                     |                                      |                             |                       |                        |            |

Zgłoszenie udziału w aukcji odbywa się poprzez kliknięcie w ikonkę z plusem w kolumnie

"Zgłoszenie".

Pojawi się wówczas komunikat o potrzebie zalogowania lub wysłania formularza zgłoszeniowego:

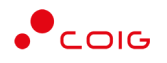

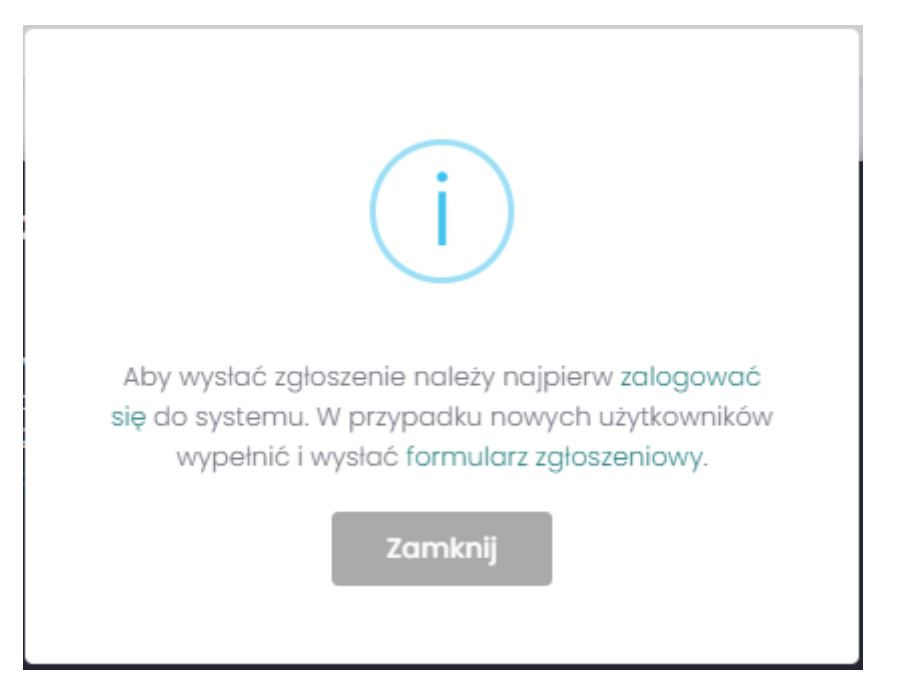

Kontrahent nie posiadający konta w Portalu klika w podlinkowany tekst "...formularz zgłoszeniowy".

formularz zgłoszeniowy.

Na formatce do rejestracji konta poprzez przełączenie się pomiędzy zakładkami wybiera czy rejestruje się jako firma, czy jako osoba fizyczna.

| Portal Aukcji Niepublicznych Auksje 🗸 | (a) (b) (b) (c) (c) (c) (c) (c) (c) (c) (c) (c) (c |
|---------------------------------------|----------------------------------------------------|
|                                       | Firma Osaba filiyezna                              |
| Dane firmowe                          | Dane adresowe firmy                                |
| Nazwa firmy *                         | Ulica *                                            |
| Pelna nazva firmy *                   | Nr domu*                                           |
| kroj *                                | M lokolu.                                          |
| Polska<br>NB <sup>+</sup>             | Kod pocitiony *                                    |
| REGON -                               | Miasto *                                           |
| Fax                                   | Pozto                                              |
|                                       |                                                    |
|                                       |                                                    |
| Twoje konto                           |                                                    |
| ime "                                 |                                                    |

Na formatce uzupełnia pola formularza, w szczególności pola oznaczone jako wymagane (oznaczone gwiazdką), a następnie oznacza akceptację oświadczenia i wymaganych regulaminów.

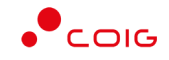

| Firma                                                                                                    | Ocoba firyezna |
|----------------------------------------------------------------------------------------------------|----------------|
| Twoje konto                                                                                                    | Dane adresowe  |
| Imię *                                                                                                    | Ulica *        |
| Ewa                                                                                                    | Mikołowska     |
| Nazwisko *                                                                                                    | Nr domu:*      |
| Nowak                                                                                                    | 100            |
| E-mail *                                                                                                    | Nr lokolu:     |
| xxxxxxxxxxxxxxxxxxxxxxxxxxxxxxxxxxxxxx                                                                                                    | 2              |
| Telefon *                                                                                                    | Kod pocztowy * |
| +48 • 123456789                                                                                                    | 41-400         |
| PESEL *                                                                                                    | Miasto *       |
|                                                                                                    | Mysłowice      |
|                                                                                                    | Poczta         |
| Oświadczam, że powyższe informacje są zgodne ze stanem faktycznym.* Akcentu ie Repulstrają postału oraz obujądznam, że zapostalem zie z jesta kiela obelu je statawu w chiale Romac.* | Myslowice      |
| <ul> <li>Regestruj</li> </ul>                                                                                                    | 9/30           |

Przycisk "Rejestruj" powoduje wyświetlenie następującego komunikatu:

### Na adres email wysłano link aktywacyjny

Na wprowadzony w zgłoszeniu rejestracyjnym adres e-mail zostaje przesłane następujące powiadomienie:

| Potwierdzenie udziału w aukcji |                                                                                  |  |  |  |  |  |  |  |
|--------------------------------|----------------------------------------------------------------------------------|--|--|--|--|--|--|--|
| Aby wziąć udział w             | aukcji "AUK-ZL/0000004" kliknij poniższy link w celu potwierdzenia uczestnictwa. |  |  |  |  |  |  |  |
| Potwierdzam uczes              | <u>tnictwo w aukcji.</u>                                                         |  |  |  |  |  |  |  |
| Aukcja na sprzedaż             | - sprzedaż złomu                                                                 |  |  |  |  |  |  |  |
| Data rozpoczęcia li            | cytacji: 28.07.2021 09:00:00                                                     |  |  |  |  |  |  |  |
| Wiadomość została              | wygenerowana automatycznie, prosimy na nią nie odpowiadać.                       |  |  |  |  |  |  |  |
| Z poważaniem,                  |                                                                                  |  |  |  |  |  |  |  |
| Administrator Porta            | lu Aukcji Niepublicznych                                                         |  |  |  |  |  |  |  |

Kontrahent poprzez kliknięcie w podany w wiadomości link potwierdza uczestnictwo w aukcji.

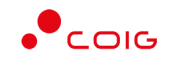

| Potwierdzenie udziału w aukcji                                                                                                    |
|----------------------------------------------------------------------------------------------------|
| Aby wziąć udział w aukcji "AUK-ZL/00000004" kliknij poniższy link w celu potwierdzenia uczestnictwa.<br>Potwierdzam uczestnictwo w aukcji.<br>Aukcja na sprzedaż- sprzedaż złomu<br>Data rozpoczęcia licytacji: 28.07.2021 09:00:00<br>Wiadomość została wygenerowana automatycznie, prosimy na nią nie odpowiadać.<br>Z poważaniem,<br>Administrator Portalu Aukcji Niepublicznych |
| 2021 © COIG SA   Środowisko: production, v. 3.7.0.0                                                                                                    |

Kliknięcie w link powoduje przekierowanie do Portalu LAIN3 i wyświetlenie następującego formularza:

| Portal A        | ukcji Niepublicznych 🛛 Aukcje 🗸                           |       |               |       |    | â               |                | • •              | \$ 27.07.2021      |
|-----------------|-----------------------------------------------------------|-------|---------------|-------|----|-----------------|----------------|------------------|--------------------|
| tiękujemy za j  | potwierdzenie udziału w aukcji.                           |       |               |       |    |                 |                |                  |                    |
| AUK-ZL/000      | 000004                                                    |       |               |       |    |                 |                |                  |                    |
| ukcja na sprzed | daż- sprzedaż złomu                                       |       |               |       |    |                 | Czas zakończe  | inia ofertowania | 28.07.2021 08:00:0 |
| E Pozycje       |                                                           |       |               |       |    |                 |                |                  |                    |
| Lp              |                                                           | Nazwa |               | llość | JM | Aktualna oferta | Wartość oferty | Status oferty    | Akceptacja oferty  |
| 1 ZŁOM STAL     | OWY WSADOWY NIESTOPOWY WI-I                               |       |               | 10    | t  | 200,00          | 2 000,00       |                  |                    |
| B               |                                                           |       |               |       |    |                 |                |                  |                    |
| opuszczalne ty  | py plików: <i>pdl, doc, docx, xlsx;</i> wielkość max. 50M | в     |               |       |    |                 |                |                  |                    |
| Lp              | Nazwa dokumentu                                           |       | Nazwa pliku   |       |    |                 | Operacjo       |                  |                    |
| 1               | Dokumenty i oświadczenia                                  |       |               |       |    |                 | 🗎 Dodaj plik   |                  |                    |
|                 |                                                           |       | √Wyśiijofertę |       |    |                 |                |                  |                    |
|                 |                                                           |       |               |       |    |                 |                |                  |                    |

W formularzu ofertowym wyświetlane są pozycje aukcji wraz z określonymi dla nich przez Organizatora aukcji cenami wywoławczymi (pola: "Aktualna oferta", "Wartość oferty").

Oferent klika w kwadrat w kolumnie "Akceptacja oferty" dla tych pozycje aukcji, na które chce złożyć ofertę, a następnie jest zobowiązany do dołączenie dokumentów wymaganych określonych dla aukcji na etapie jest tworzenia przez Organizatora.

Po wypełnieniu formularza ofertowego Oferent klika przycisk "Wyślij ofertę". W momencie wysłania oferty w polu "Status" pojawia się wpis "Nierozpatrzona".

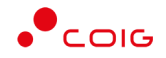

| AUK-ZL/00<br>Aukcja na sprze<br>Status | 900005<br>Hai 210MU                                        |                       |                       |            | Czas zako             | iczenia ofertowan | ia 28.07.202112:15:00<br>Nierozpatrzona |
|----------------------------------------|------------------------------------------------------------|-----------------------|-----------------------|------------|-----------------------|-------------------|-----------------------------------------|
| E Demoid                               |                                                            |                       |                       |            |                       |                   |                                         |
| ⊫ Pozycje                              |                                                            |                       |                       |            |                       |                   |                                         |
| Lp                                     | Nazwa                                                      |                       | Ilość Jł              | Aktualna a | oferta Wartość oferty | Status oferty     | Akceptacja oferty                       |
| 1 ZŁOM STAL                            | OWY WSADOWY NIESTOPOWY WI-I                                |                       | 2 t                   | 300,00     | 0 600,00              | nowa              | $\checkmark$                            |
|                                        |                                                            |                       |                       | Wartość a  | ofertowa 600,00       |                   | imes Wycofaj ofertę                     |
|                                        |                                                            |                       |                       |            |                       |                   |                                         |
| R                                      |                                                            |                       |                       |            |                       |                   |                                         |
|                                        |                                                            |                       |                       |            |                       |                   |                                         |
| Dopuszczalne ty                        | py plików: <i>pdl, doc, docx, xlsx;</i> wielkość max. 50MB |                       |                       |            |                       |                   |                                         |
| Lp                                     | Nazwa dokumentu                                            | Nazwa pliku           | Nazwa pliku Operacja  |            |                       |                   |                                         |
| 1                                      | Dokumenty i oświadczenia                                   | Dokument-wymagany.pdf | Dokument-wymagany.pdf |            |                       |                   |                                         |
|                                        |                                                            |                       |                       |            |                       |                   |                                         |

Oferent otrzymuje powiadomienie o wysłaniu swojej oferty:

| Szanow                       | ni Państwo,                                                                                                    |
|------------------------------|----------------------------------------------------------------------------------------------------|
| nformu<br>ooprawi<br>odrzuce | emy, że oferta ze zgłoszeniem do udziału w aukcji AUK-ZL/0000005 Aukcja na sprzedaż ZŁOMU została<br>nie wysłana i oczekuje na rozpatrzenie przez Organizatora aukcji. Informacja o zaakceptowaniu oferty, bądź jej<br>niu zostanie przesłana w osobnym powiadomieniu. |
| _ink do                      | formularza zgłoszeniowego.                                                                                                    |
| Viadom                       | iość została wygenerowana automatycznie, prosimy na nią nie odpowiadać.                                                                                                    |
| Z powa:<br>Adminis           | żaniem,<br>trator Portalu Aukcji Niepublicznych                                                                                                    |

Do Organizatora aukcji zostaje wysłane powiadomienie e-mail o tym, że wpłynęła do rozpatrzenia nowa oferta (zgłoszenie udziału).

| Informujemy, że wpłynęła nowa oferta zawierająca zgłoszenie do udziału w aukcji AUK-ZL/00000005 Aukcja na sprzedaż<br>ZŁOMU.<br>Data rozpoczęcia licytacji: 28.07.2021 o godz. 12:25. |
|----------------------------------------------------------------------------------------------------|
| Wiadomość została wygenerowana automatycznie, prosimy na nią nie odpowiadać.                                                                                                    |
| Z poważaniem,<br>Administrator Portalu Aukcji Niepublicznych                                                                                                    |

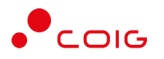

### 3.3 Wydruk zakończonych aukcji

Wydruki zakończonych aukcji są dostępne w opcji "Zakończone".

| Portal Aul      | ccji Niepublicznych | Aukcje Przydzielone      | Trwojące Zakończone Testowe | â 7_ewanow E           | •                      | 7          | 01.08.2021 16:5 |
|-----------------|---------------------|--------------------------|-----------------------------|------------------------|------------------------|------------|-----------------|
| Lista aukcji za | kończonych          |                          |                             |                        |                        |            | O Wyszukaj.     |
| Тур             | Kod aukcji          | Nazwa aukcji             |                             | Data zak. ofer.        | Data rozp.             | Data zak.  |                 |
| ô \$ ॐ A        | AUK-ZL/00000010     | Aukcja na sprzedaż złomu | 3                           | 01.08.2021<br>15:20:00 | 01.08.2021<br>15:31:00 | 01.08.2021 | 000             |

Poszczególne ikony oznaczają odpowiednie wydruki: "Oferta cenowa firmy", "Protokół udziału w aukcji", "Protokół przebiegu licytacji".

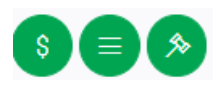

Kliknięcie w odpowiednia ikonę uruchamia raport.

## Oferta cenowa firmy

| ,                                                                  |                                                                         |                                   |                                        |                      | ŧ                            | ∌ ⊻ >                |
|--------------------------------------------------------------------|-------------------------------------------------------------------------|-----------------------------------|----------------------------------------|----------------------|------------------------------|----------------------|
|                                                                    |                                                                         | Portal Aukcji Niepublicznyc       | h                                      |                      | 01.08.2021                   | l 16:54:4            |
|                                                                    |                                                                         | Oferta firmy                      |                                        |                      |                              |                      |
|                                                                    |                                                                         |                                   |                                        |                      |                              |                      |
| Kod aukcji:                                                        | AUK-ZL/00000010                                                         |                                   |                                        |                      |                              |                      |
| Nazwa aukcji:                                                      | Aukcja na sprzedaż złomu                                                |                                   |                                        |                      |                              |                      |
| Czas rozp.:                                                        | 01.08.2021 15:31:00                                                     |                                   |                                        |                      |                              |                      |
| Czas zak.:                                                         | 01.08.2021 15:32:33                                                     |                                   |                                        |                      |                              |                      |
| Oferujemy real                                                     | izację przedmiotu postę                                                 | powania zgodnie z wymagani        | ami Organizato                         | ra i poni:           | ższą tabelą:                 |                      |
| Oferujemy real<br><u>Pozycje licytowa</u><br>.p. Pozycja           | izację przedmiotu postę<br><u>ne:</u>                                   | powania zgodnie z wymagani<br>I   | ami Organizato<br>lość                 | ra i poni:<br>JM     | ższą tabelą:<br>Twoja oferta |                      |
| Oferujemy real Pozycje licytowa Pozycja I ZŁOM STALOV              | <b>izację przedmiotu postę</b><br><u>ne:</u><br>NY WSADOWY NIESTOPOWY W | powania zgodnie z wymagani<br>I-1 | ami Organizato<br>lość<br>2            | ra i poni<br>JM<br>t | ższą tabelą:<br>Twoja oferta | 285,00 2             |
| Oferujemy real<br>Pozycje licytowa<br>Lp. Pozycja<br>1 ZŁOM STALOW | <b>izację przedmiotu postę</b><br><b>ne:</b><br>WY WSADOWY NIESTOPOWY W | powania zgodnie z wymagani<br>I-I | ami Organizato<br>lość<br>2<br>Wartość | JM<br>ofertowa:      | ższą tabelą:<br>Twoja oferta | 285,00 z<br>570,00 z |

Kliknięcie w ikonkę drukarki umożliwia wydruk raportu.

Kliknięcie w ikonkę pobierania, umożliwia pobranie pliku raportu i możliwość zapisania na dysku.

UWAGA! Raport "Oferta cenowa firmy" nie dotyczy osób fizycznych

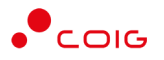

| Protokół udzia               | iłu w aukcji               |               |              |             |              | 骨≁>             |
|------------------------------|----------------------------|---------------|--------------|-------------|--------------|-----------------|
|                              |                            | Portal Aukcji | Niepubliczny | ych         | 01           | .08.2021 16:56: |
|                              |                            | Protokół udz  | ziału w auko | ij          |              |                 |
| Kod aukcii:                  | AUK-ZL/0000010             |               |              |             |              |                 |
| Nazwa aukcji:                | Aukcja na sprzedaż złomu   |               |              |             |              |                 |
| Czas rozp.:                  | 01.08.2021 15:31:00        |               |              |             |              |                 |
| Czas zak.:                   | 01.08.2021 15:32:33        |               |              |             |              |                 |
| Pozycje oferowa<br>Lp.       | nne:<br>Pozycja            |               | Ilość        | MC          | Twoja oferta | Najlepsza       |
| 1 ZŁOM STALOV                | VY WSADOWY NIESTOPOWY W1-I |               |              | 2 t         | 200,00 zł    | 200,00          |
|                              |                            |               | Wartoś       | ć ofertowa: | 400,00 zł    | 400,00          |
| <sup>v</sup> ozycje licytowa | ane:<br>Pozycja            |               | Ilość        | MC          | Twoja oferta | Najlepsza       |
| 1 ZŁOM STALOV                | VY WSADOWY NIESTOPOWY W1-I |               |              | 2 t         | 285,00 zł    | 285,00          |
|                              |                            |               | Wartoś       | ć ofertowa: | 570,00 zł    | 570,00          |
| Kontakt                      |                            |               |              |             |              |                 |
| Imię i nazwisko              |                            | Telef         | on           | E-mail      |              |                 |
|                              |                            | 22757         | 7667         |             |              |                 |